# РУКОВОДСТВО АДМИНИСТРАТОРА ЭС «КИБЕРПУСКИ»

На 18 листах

## СОДЕРЖАНИЕ

| 1. | Общ  | ие положения                             | . 3 |
|----|------|------------------------------------------|-----|
|    | 1.1. | Полное наименование Системы, обозначение | . 3 |
|    | 1.2. | Разработчик Системы                      | . 3 |
|    | 1.3. | Назначение документа                     | . 3 |
| 2. | Уста | новка мобильного приложения              | .4  |
| 3. | Опис | сание порядка настройки НСИ              | . 5 |
|    | 3.1. | Подразделения                            | . 5 |
|    | 3.2. | Должности                                | . 6 |
|    | 3.3. | Оборудование                             | .7  |
|    | 3.4. | Пользователи                             | . 8 |
|    | 3.5. | Роли                                     | 12  |
|    | 3.6. | Справочник цепочек согласования          | 15  |
|    |      |                                          |     |

|                            | Номер страницы: 2 |
|----------------------------|-------------------|
| гуководство администратора | Версия 1.0        |

## 1. Общие положения

## 1.1. Полное наименование Системы, обозначение

Полное наименование системы: Электронная система контроля проведения пускоостановочных операций на энергетическом оборудовании ЭС «Киберпуски».

Краткое наименование (обозначение) системы: Система, ЭС «Киберпуски».

## 1.2. Разработчик Системы

Разработчик Системы: Общество с Ограниченной Ответственностью «Философия.ИТ». Сокращенное наименование разработчика Системы: ООО «Философия.ИТ».

## 1.3. Назначение документа

Настоящий документ:

- содержит описание действий администратора по:
  - настройке системы
- предназначен для использования при:
  - организации эксплуатации и сопровождения системы
  - решения инцидентов системы
  - планировании и выполнении изменений системы.

|                            | Номер страницы: 3 |
|----------------------------|-------------------|
| гуководство администратора | Версия 1.0        |

## 2. Установка мобильного приложения

Мобильное устройство, на котором будет развернуто мобильное приложение ЭС «Киберпуски», должно обладать следующими характеристиками:

- Операционная система Android 7.1.1 и выше;
- Wi-Fi (802.11) b, g, n;
- Разъем microUSB;
- Диагональ дисплея 5,5 дюймов;
- Сенсорный дисплей;
- Ядер процессора не менее 2 шт.;
- Встроенная память не менее 16 Гб;
- Поддержка карт памяти MicroSD, MicroSDHC;
- Тип аккумулятора Литий-ионный, несъемный;
- Аккумулятор не менее 2000 мАч.

Для первичной установки приложения ЭС «Киберпуски» на мобильные устройства оперативного персонала необходимо передать apk.файл:

- по Bluetooth;
- подключить Android-устройство к ПК и передать файл через USB.

В настройках телефона перейдите в раздел «Безопасность» и разрешите установку для ЭС «Киберпуски» из неизвестных источников. В случае, если устройство запросит дополнительное подтверждение, предоставьте его, подтвердив свой выбор.

После передачи apk.файла на устройство перейдите в «Мои файлы» и выберите установочный файл с ЭС «Киберпуски».

Подтвердите установку файла. После успешной установки откройте мобильное приложение и авторизуйтесь.

Для авторизации необходимо использовать логин и пароль учетной записи пользователя из Active Directory.

|                            | Номер страницы: 4 |
|----------------------------|-------------------|
| гуководство администратора | Версия 1.0        |

## 3. Описание порядка настройки НСИ

Для работы в Системе необходима настройка нормативно-справочной информации в ЭС Администрирование и справочнике ЭС «Киберпуски».

Система ЭС Администрирование состоит из следующих модулей:

- Подразделения;
- Пользователи;
- Роли;
- Должности;
- Оборудование.

Содержимое реестра модуля «Пользователя» формируется из данных, полученных из внешней системы – SAP HR и Active Directory.

#### 3.1. Подразделения

В ЭС Администрирование на панели навигации выберите пункт «Подразделения». Откроется раздел дерево подразделений со всеми структурными подразделениями (см. Рисунок 1–).

| 🔳 Подразделения                      | 💄 Пользователи    | Ө Роли | IMEI устройств | 💼 Должности | 🔳 Журнал регистрации событий | 🖺 Справочники | 🔅 Оборудование |     |
|--------------------------------------|-------------------|--------|----------------|-------------|------------------------------|---------------|----------------|-----|
| Отобразить удаленн                   | ные подразделения |        |                |             |                              |               |                | + 🗊 |
| Введите наименование п               | одразделения      |        |                |             |                              |               |                |     |
| testsub<br>tst<br>tst<br>test<br>tst | Ξ                 | Ξ      |                |             |                              |               |                |     |

#### Рисунок 1 – Модуль «Подразделения»

Для просмотра нижестоящих подразделений нажмите на иконку «+» рядом с наименованием вышестоящего подразделения.

Для создания подразделения необходимо в правом верхнем углу нажать на кнопку «+» и заполнить карточку «Добавление нового подразделения» (Рисунок 2 - карточка «Добавление нового подразделения»)

|                            | Номер страницы: 5 |
|----------------------------|-------------------|
| Руководство администратора | Версия 1.0        |

| Добавление нового подразделения | × |
|---------------------------------|---|
| Полное наименование             | Î |
| Краткое наименование            |   |
| Тип подразделения               | • |
| СОХРАНИТЬ ОТМЕНА                |   |

Рисунок 2 - карточка «Добавление нового подразделения»

Для удаления подразделения необходимо отметить чекбокс и нажать на иконку «Удалить»

### 3.2. Должности

В ЭС Администрирование на панели навигации выберите пункт «Должности». Откроется реестр должностей (см. Рисунок 2 – Реестр должностей).

| 🔚 Подразделения 💄 Пользователи | 😫 Роли 🚽 ІМЕІ устройств 🛛                     | 🖀 Должности 🛛 📳 Журнал регистрации событий 📑 Справочники 🏚 Оборудование |              |
|--------------------------------|-----------------------------------------------|-------------------------------------------------------------------------|--------------|
| <b>←</b><br>Подразделение      | Реестр должностей<br>Всего должностей: 76 шт. |                                                                         | + 🇃          |
| ВЫБРАТЬ ПОДРАЗДЕЛЕНИЕ          | Название                                      | • Подразделение                                                         | $\downarrow$ |
|                                | 1 звено                                       | N → ΠΑΟ "ΤΓΚ-1"                                                         | A            |
| Название                       | 2602                                          | Невский → ТЭЦ-17                                                        | - 1          |
| СБРОСИТЬ ФИЛЬТРЫ               | 2 звено                                       | $N \rightarrow \Pi AO \ ^* \Pi K \cdot 1^*$                             |              |
|                                | 2 звено согласования                          | $N \to \Pi AO \ ^* \Pi F K \cdot 1 ^*$                                  |              |
|                                | 3 звено согласования                          | $N \to \Pi A O \ ^* \Pi F K \cdot 1 \ ^*$                               |              |
|                                | 500                                           | Невский → ЦТЭЦ                                                          |              |
|                                | ExQuizPos                                     | N → ΠΑΟ "ΤΓΚ-1"                                                         |              |
|                                | □ mde                                         | $N \to \Pi \Delta \Omega \ ^* T\Gamma K.1^*$                            | -            |

#### Рисунок 2 – Реестр должностей

Для создания новой должности необходимо в правом верхнем углу нажать на кнопку «+» и заполнить карточку «Добавление нового подразделения» (Рисунок 4 - карточка «Добавление новой должности»)

|                            | Номер страницы: 6 |
|----------------------------|-------------------|
| гуководство администратора | Версия 1.0        |

| Добавление новой должности |                       |  |  |  |
|----------------------------|-----------------------|--|--|--|
| Название                   |                       |  |  |  |
| Подразделение              | ВЫБРАТЬ ПОДРАЗДЕЛЕНИЕ |  |  |  |
|                            |                       |  |  |  |
|                            |                       |  |  |  |
|                            |                       |  |  |  |
| СОХРАНИТЬ ОТМЕНА           |                       |  |  |  |

Рисунок 4 - карточка «Добавление новой должности»

Для удаления должности необходимо отметить чекбокс <sup>✓</sup> и нажать на иконку «Удалить» <sup>■</sup>.

## 3.3. Оборудование

В ЭС Администрирование на панели навигации выберите пункт «Оборудование». Откроется реестр оборудования (Рисунок 3 – Реестр оборудования).

| 📰 Подразделения 💄 Пользователи 🌘          | 9 Рол        | и 💼 Должности 🔳 Журнал реги                 | истрации событий 🛛 🏟 Оборудование          | e                                   |
|-------------------------------------------|--------------|---------------------------------------------|--------------------------------------------|-------------------------------------|
| Наименование                              | Рее<br>Всего | стр оборудования<br>оборудования: 19661 шт. |                                            |                                     |
| Код технического места                    |              | Полное наименование оборудования 🛧          | Краткое наименование<br>оборудования $	au$ | Код технического места $\downarrow$ |
|                                           | F            | 1КСВ БП (Ду-800)                            | 1КСВ БП                                    | 1-D12-CA00-AH01-NEA01-AA001         |
| Код единицы оборудовнаия                  | =            | 1КСВвх. (Ду-800)                            | 1KCBBX.                                    | 1-D12-CA00-AH01-NEA01-AA001         |
| Инвентарный номер единицы<br>оборудования | =            | 1КСВвых.(Ду-800)                            | 1КСВВЫХ.                                   | 1-D12-CA00-AH01-NEA01-AA001         |
| Контроллинговая единица                   | =            | 1-я секция главного паропровода             | 1-я секция главного паропровода            | 1-D12-CA00-CA24-LBA01-BR001         |
| Балансовая единица                        | F            | 1-я секция главного паропровода             | 1-я секция главного паропровода            | 1-D12-CA00-CA24-LBA01-BR001         |
|                                           | =            | 1-я секция главного паропровода             | 1-я секция главного паропровода            | 1-D12-AA07-CC03-LBA01-BR001         |
| Завод расположения                        | =            | 1-я секция коллектора 10-16                 | 1-я секция коллектора 10-16                | 1-D12-CA00-CA24-LBD01-BR003         |

Рисунок 3 – Реестр оборудования

|                            | Номер страницы: 7 |
|----------------------------|-------------------|
| гуководство администратора | Версия 1.0        |

| Электронная система контроля проведения пуско- |
|------------------------------------------------|
| остановочных операций на энергетическом        |
| оборудовании ЭС «Киберпуски»                   |

Для просмотра расположения единицы оборудования в иерархии дерева оборудования

нажмите на рядом с нужным элементом. Откроется дерево оборудования (Рисунок 4 – Просмотр единицы оборудования в иерархии дерева оборудования).

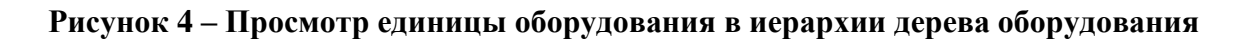

## 3.4. Пользователи

В ЭС Администрирование на панели навигации выберите пункт «Пользователи». Откроется реестр пользователей (Рисунок 5 – Реестр пользователей).

|                            | Номер страницы: 8 |
|----------------------------|-------------------|
| гуководство администратора | Версия 1.0        |

| 🗮 Подразделения 💄 Пользователи | і 😝 Роли 🚽 ІМЕІ устройств                          | 💼 Должности 🛛 🔳 Журнал регистр | ации событий 🕒 Справочники 🕱 | оборудование                        |
|--------------------------------|----------------------------------------------------|--------------------------------|------------------------------|-------------------------------------|
| ФИО<br>ИВЗИОВ                  | Реестр пользователей<br>Всего пользователей: 9 шт. |                                |                              | обновить данные 🕂 🔋 土               |
| Логин                          | □ Логин ↓                                          | ΦΝΟ ψ                          | Должность 🗸                  | Подразделение 🗸                     |
|                                | admin                                              | Петров Иван Иванович           | Администратор системы        | N → ПАО "ТГК-1"                     |
| Подразделение                  | Antonenko.SI                                       | Антоненко Сергей Иванович      | Начальник цеха               | ПАО "ТГК-1" → Карельский            |
| ВЫБРАТЬ ПОДРАЗДЕЛЕНИЕ          | 9333333                                            | Иванов Иван Иванович           | Программист                  | $N \to \PiAO \ "T\GammaK\text{-}1"$ |
| Должность                      | Vanov.IV                                           | Иванов Исаак Валерьевич        | Начальник цеха               | ПАО "ТГК-1" → Невский               |
| Роли в системах                | noviiuser                                          | Петров Максим Иванович         | testovaya                    | $N \to \Pi AO \ "T\Gamma K-1"$      |
| •<br>•                         | one20                                              | Матвеев Роман Иванович         | one20                        | ТЭЦ-15 → ХЦ                         |
| Статус<br>Активные × • ×       | uiz quiz                                           | Иванов Иван Александрович      | главарь                      | $N \to \Pi AO \ "T\Gamma K-1"$      |
| Система                        | 4                                                  |                                |                              | •<br>•                              |

#### Рисунок 5 – Реестр пользователей

Два раза нажмите на строчку с пользователем, карточку которого необходимо открыть. Откроется карточка пользователя со следующими данными:

- Логин
- Фамилия
- Имя
- Отчество
- Подразделение
- Доп. подразделение
- Подрядная организация
- Должность
- Системная должность
- Смена
- Роли в системах
- ID пропуска
- E-mail
- Пароль
- Активен в системе
- Отправлять уведомления на E-mail

|                            | Номер страницы: 9 |
|----------------------------|-------------------|
| гуководство администратора | Версия 1.0        |

| Карточка пользо                        | вателя |   | ×                     |
|----------------------------------------|--------|---|-----------------------|
| Логин                                  |        |   |                       |
| admin                                  |        |   | НАЙТИ АККАУНТ         |
| Фамилия                                | Имя    |   | Отчество              |
| Петров                                 | Иван   |   | Иванович              |
| Подразделение из Active Directory      |        |   |                       |
| ПАО «ТГК-1», Управление ТГК-1          |        |   |                       |
| Подразделение                          |        |   |                       |
| $N \rightarrow \Pi AO "T\Gamma K-1"$ X |        | × | ВЫБРАТЬ ПОДРАЗДЕЛЕНИЕ |
|                                        |        |   |                       |
| Дополнительное подразделение           |        |   |                       |

#### Рисунок 6 – Просмотр пользователя

Для сохранения изменений в карточке пользователя нажмите на кнопку «СОХРАНИТЬ».

Для поиска карточки пользователя заполните поля в области фильтрации. Реестр пользователей отфильтруется в соответствии с выбранными/введенными значениями в фильтрах.

Для выгрузки реестра пользователей нажмите на — в правом верхнем углу реестра. Появилось модальное окно, в котором отображен результат скачивания файла. Нажмите на кнопку «СКАЧАТЬ» в левом нижнем углу модального окна. На ПК выгрузится отчет в excelформате. При формировании выгружаемого файла учитываются условия, заданные фильтрами и сортировкой реестра.

|                            | Номер страницы: 10 |
|----------------------------|--------------------|
| гуководство администратора | Версия 1.0         |

| Пользователи    |                                  |                                   |                                                                    |                                                                                                    |                             |                       |
|-----------------|----------------------------------|-----------------------------------|--------------------------------------------------------------------|----------------------------------------------------------------------------------------------------|-----------------------------|-----------------------|
| Логин           | ФИО                              | Должность                         | Подразделение 👻                                                    | Роль пользователя 👻                                                                                                    | Активность в Active Directe | Активность в SAP HR 👻 |
| BondarenkoAM    | Бондаренко Алексей<br>Михайлович | Заместитель начальника цеха       | Направление<br>Эксплуатация_ТЭЦ-2 →<br>Топливно-транспортный цех   | Ответственный за контроль<br>ведения журнала (АИС<br>Электронные журналы ТЭС)                                                                                                    | Активен                     | Активен               |
| BondarenkoMA    | Бондаренко Марина<br>Анатольевна | Начальник отдела                  | Направление HR_TЭЦ-2 →<br>Отдел по работе с<br>персоналом          | -                                                                                                    | Активен                     | Активен               |
| BondarenkoSS    | Бондаренко Серафима<br>Сергеевна | Служебная                         | Сибирская Генерирующая<br>Компания → АО Енисейская<br>ТГК (ТГК-13) | Администратор системы (ЭС<br>Администрирование),<br>Администратор системы (ЭС<br>Киберпуски)                                                                                                    | Активен                     | Активен               |
| BondarenkoVG    | Бондаренко Вадим<br>Геннадьевич  | Старший мастер по<br>эксплуатации | Направление<br>Эксплуатация_ТЭЦ-2 →<br>Котельный цех               | Ответственный за<br>полписание записи в журнале<br>(АНС Электронные журналь<br>ТЭС), Ответственный за<br>согласование шаблона<br>журналы ТЭС),<br>Ответственный за<br>составление шаблона<br>журналы ТЭС),<br>Ответственный за ведение<br>журналы ТЭС),<br>Ответственный за ведение<br>журналы ТЭС), | Активен                     | Активен               |
|                 |                                  |                                   |                                                                    |                                                                                                    |                             |                       |
| на Пользователи | Рользователи Роли 💮              |                                   |                                                                    |                                                                                                    |                             |                       |

#### Рисунок 7 – Выгрузка реестра пользователей

Для создания нового пользователя необходимо в правом верхнем углу нажать на кнопку «+» и заполнить карточку «Добавление нового подразделения» (Рисунок 4 - карточка «Добавление новой должности»)

| Добавление нового по              | льзователя |                       | × |
|-----------------------------------|------------|-----------------------|---|
| Логия                             |            | НАЙТИ АККАУНТ         |   |
| Фамилия                           | Имя        | Отчество              |   |
| Подразделение из Active Directory |            |                       | _ |
| Подразделение                     |            | ВЫБРАТЬ ПОДРАЗДЕЛЕНИЕ |   |
| Дополнительное подразделение      |            | ВЫБРАТЬ ПОДРАЗДЕЛЕНИЕ |   |
| СОХРАНИТЬ ОТМЕНА                  |            |                       |   |

Рисунок 4 - карточка «Добавление нового пользователя»

Для удаления пользователя необходимо отметить чекбокс 🎽 и нажать на иконку

«Удалить» 🔳 .

|                            | Номер страницы: 11 |
|----------------------------|--------------------|
| гуководство администратора | Версия 1.0         |

## 3.5. Роли

В ЭС Администрирование на панели навигации выберите пункт «Роли». Откроется реестр ролей систем (см. Рисунок 8 - Реестр ролей). Содержимое данного модуля настраивается пользователем.

Для получения доступа к Системе необходимо выдать роль пользователю.

| Сивниская ЭС Администрирование |                                                                                               | ှ Иванс | в И. И. Выйти |
|--------------------------------|-----------------------------------------------------------------------------------------------|---------|---------------|
| 📰 Подразделения 💄 Пользователи | 😝 Роли 🗗 IMEI устройств 💼 Должности 📧 Журнал регистрации событий 🚡 Справочники 🎄 Оборудование |         |               |
| Наименование роли              | Роли<br>Всего ролей: 1 шт.                                                                    |         | + 🇊           |
|                                | Паименование роли 🕹 Система 🧅                                                                 |         |               |
| Система<br>ЭС Киберпуски ×     | Администратор системы ЗС Киберпуски                                                           |         |               |
| СБРОСИТЬ ФИЛЬТРЫ               |                                                                                               |         |               |
|                                |                                                                                               |         |               |
|                                |                                                                                               |         |               |
|                                |                                                                                               |         |               |
|                                |                                                                                               |         |               |
|                                |                                                                                               |         |               |
|                                |                                                                                               |         |               |
|                                |                                                                                               |         |               |

Рисунок 8 - Реестр ролей

Для добавления роли нажмите на иконку «+», расположенную в правом верхнем углу реестра. Откроется карточка добавления роли.

| Руководство администратора | Номер страницы: 12 |
|----------------------------|--------------------|
|                            | Версия 1.0         |

| Добавление новой роли     | × |
|---------------------------|---|
| Система                   | * |
| Наименование роли         |   |
| Администратор системы     |   |
|                           |   |
|                           |   |
|                           |   |
| ПРИМЕНИТЬ <b>ОТМЕНИТЬ</b> |   |

#### Рисунок 9 – Карточка добавления новой роли

В поле «Наименование роли» введите название для создаваемой роли.

Нажмите на поле «Система» и выберите пункт «ЭС «Киберпуски»» из выпадающего списка. В нижней части карточки отобразятся права, сгруппированные по модулям выбранной Системы. По умолчанию права скрыты.

Для раскрытия доступных прав нажмите на <br/>> рядом с наименованием модуля Системы.

| D                          | Номер страницы: 13 |
|----------------------------|--------------------|
| гуководство администратора | Версия 1.0         |

| Добавление новой роли                        | × |
|----------------------------------------------|---|
| ЭС Киберпуски                                | Ŧ |
| Наименование роли                            |   |
|                                              |   |
| Администратор системы                        |   |
| > 🔲 Уведомления                              |   |
| Реестр критериев надежности                  |   |
| □ Чтение критериев надежности                |   |
| Создание/редактирование критериев надежности |   |
| Удаление критериев надежности                |   |
| > 🔲 Мобильное приложение                     |   |
| > 🔲 Реестр заданий на пуск                   |   |
| > Реестр расширенных пусковых ведомостей     |   |
| Справочник цепочек согласования              |   |
| > П Раздел аналитики                         |   |
| > Реестр пусковых ведомостей                 |   |
| ПРИМЕНИТЬ                                    |   |

#### Рисунок 10 – Доступные права

Поставьте отметки в чекбоксах рядом с теми правами, которые необходимо присвоить создаваемой роли. Обратите внимание, что для выдачи прав на создание/редактирование/удаление записей в реестре необходимо, чтобы у роли были права на чтение.

Для выдачи всех возможных прав поставьте отметку в чекбоксе «Администратор системы».

Для сохранения созданной роли нажмите на кнопку «ПРИМЕНИТЬ». Новая роль отобразится в реестре.

Для того, чтобы отредактировать роль, два раза нажмите на строчку с ролью в реестре. Откроется карточка роли. Внесите необходимые изменения и сохраните.

Для удаления роли поставьте отметку в чекбоксе рядом с нужным элементом и нажмите на иконку корзины. Откроется модальное окно для подтверждения действия пользователя. Нажмите «Да, удалить». Роль удалена из Системы.

Для поиска роли заполните поля в области фильтрации. Реестр ролей отфильтруется в соответствии с выбранными/введенными значениями в фильтрах.

|                            | Номер страницы: 14 |
|----------------------------|--------------------|
| гуководство администратора | Версия 1.0         |

## 3.6. Справочник цепочек согласования

Цепочка согласования – это последовательность прохождения пусковой документации через согласования ответственными должностями.

Для настройки цепочки согласования в ЭС «Киберпуски» перейдите в справочник «Справочник цепочек согласования». Для этого выберите на панели навигации пункт «Справочники» и подпункт «Справочник цепочек согласования».

| Сибирская<br>генерирующая Пуски |              |                                      |                                           |                     |                             | 🌲 Петров П. И. Выйти                             |
|---------------------------------|--------------|--------------------------------------|-------------------------------------------|---------------------|-----------------------------|--------------------------------------------------|
| 🗐 Оперативные документы         | Д Критери    | ии надежности 🛛 🕴 🖡                  | Реестр заданий на пуск 🛛 План-график пу   | усков 🕕 Аналитика 🖡 | 🗎 Справочники 🏟 Уведомления |                                                  |
| _                               | $\leftarrow$ | Реестр цепоч<br>Всего звеньев: 3 шт. | ек согласованности                        |                     |                             | + 🗉 🜣                                            |
| подразделение                   |              | П Тип документа                      | <ul> <li>Должность исполнителя</li> </ul> | ↓ Тип пуска         | 🗸   Подразделение           | ↓ Должность согласующего                         |
| ВЫБРАТЬ ЭЛЕМЕНТ                 |              | П РПВ                                | КЦ->СМК                                   | Плановый            | ТЭЦ-2                       | КЦ → НСКЦ                                        |
| Тип пуска                       | v            | П РПВ                                | КЦ->СМК                                   | Плановый            | ТЭЦ-2                       | $\text{T}\exists\text{L-2}\rightarrow\text{HCC}$ |
| Тип документа                   | v            | ПВ                                   | КЦ->СМК                                   | Плановый            | КЦ                          | $K U \to CMK$                                    |
| Должность исполнителя           | Ŧ            |                                      |                                           |                     |                             |                                                  |
|                                 |              |                                      |                                           |                     |                             |                                                  |
|                                 |              |                                      |                                           |                     |                             |                                                  |

Рисунок 11 - Справочник цепочек согласования

В справочнике хранятся звенья согласования. У звена есть поля, которые отвечают за то, какой документ согласуется:

- Тип документа (ПВ/РПВ);
- Должность исполнителя (актуально только для РПВ);
- Тип пуска (плановый/неплановый);
- Подразделение, в котором используется ПВ/РПВ;

И поля, которые отвечают за то, какая должность и в какую очередь согласует документ:

Должность согласующего;

– Действие (согласовать/утвердить). Для промежуточного согласования используйте «согласовать», а для окончательного – «утвердить»;

- Очередность.

Пример составления цепочки согласования для расширенной пусковой ведомости:

|                            | Номер страницы: 15 |
|----------------------------|--------------------|
| гуководство администратора | Версия 1.0         |

| Звено согласования         | ×               |
|----------------------------|-----------------|
|                            |                 |
| Tin gorymenta *            |                 |
| PD8                        | × *             |
| Rogazgenewa *              |                 |
| T942                       | $\times$        |
| выбрать подразделение      |                 |
| Доляность исполнителя *    |                 |
| KLI CMK                    | $\times$ $-$    |
| Tini nyosa *               |                 |
| Плановый                   | × ~             |
| Romeworth cornacylougero * |                 |
| эц→нсэц                    | ×               |
| Rejetane.                  |                 |
| Cornacearь                 | $\times$ $\neg$ |
| Oxppgwctr *                |                 |
|                            | - +             |
|                            |                 |
|                            |                 |
|                            |                 |
|                            |                 |
|                            |                 |
|                            |                 |
|                            |                 |
|                            |                 |
| COXPAHUT5 3AKPBIT5         |                 |

#### Рисунок 12 – Первое звено согласования

| Звено согласования         |          | ×        |
|----------------------------|----------|----------|
|                            |          |          |
| Ten gooyseerta *           |          |          |
| PDB                        | $\times$ | Ť        |
| Pogpasgennue*              |          |          |
| T3U-2                      |          | $\times$ |
| выбрать подразделение      |          |          |
| Должность исполнителя *    |          |          |
| KLI – CMK                  | $\times$ | ~        |
| Tel types *                |          |          |
| Плановый                   | $\times$ | $\nabla$ |
| Romeworth cornacypougers * |          |          |
| T3Lt2 → HCC                | $\times$ | v        |
| Rolettene *                |          |          |
| Утвердить                  | $\times$ | v        |
| Despagnorth *              |          |          |
| 2                          |          | +        |
|                            |          |          |
|                            |          |          |
|                            |          |          |
|                            |          |          |

#### Рисунок 13 – Второе звено согласования

Система при согласовании распознает указанные звенья следующим образом:

Расширенную пусковую ведомость при плановом пуске согласуют:

- 1. В первую очередь Начальник смены цехов;
- 2. Во вторую очередь НСС/ЗГИ/ГИ.

|                            | Номер страницы: 16 |
|----------------------------|--------------------|
| гуководство администратора | Версия 1.0         |

#### Контакты:

В случае возникновения вопросов по эксплуатации обращаться по e-mail: Кочегарова Серафима Сергеевна skochegarova@fil-it.ru

|                            | Номер страницы: 17 |
|----------------------------|--------------------|
| гуководство администратора | Версия 1.0         |